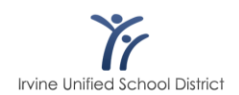

# How to Create an Apple ID on an iPad

Topic: Apple ID Product: Apple App Store on iOS

This guide assumes that your iPad/iPod has already been through the out-of-the-box first run process, is connected to the WiFIUSD wireless network, and is not signed into the App Store with an existing Apple ID.

#### **Access the App Store**

Once connected to the WiFIUSD wireless network, locate and tap the App Store icon on your device. Navigate to any FREE app in the App Store and attempt to install the app. This process will not actually install the selected app, so any free app will do. You will be prompted with the above screen. Tap the "Create New Apple ID" button.

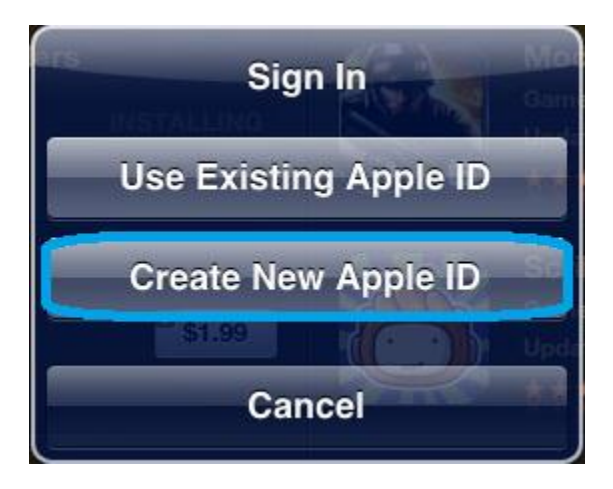

#### **Apple ID and Password**

Follow the on-screen prompts and accept the Apple ID license agreement until you arrive at the "Apple ID and Password" section. Since the device you are using is an IUSD owned device, you will need to use your IUSD email address as your Apple ID. Fill out the displayed fields, following Apple's password requirements and account security questions, and continue scrolling down.

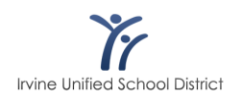

| icel                                                                                                    | New Account                                                                                                    |                                                             | Cancel                                                                                | New Account                                                                                                  |
|----------------------------------------------------------------------------------------------------|----------------------------------------------------------------------------------------------------|-------------------------------------------------------------|---------------------------------------------------------------------------------------|----------------------------------------------------------------------------------------------------|
| Apple ID and                                                                                                    | I Password                                                                                                    |                                                             | Optional Re                                                                           | escue Email                                                                                                  |
| Email                                                                                                    | username@IUSD.org                                                                                                    |                                                             | Email                                                                                 |                                                                                                    |
|                                                                                                    | This will be your new Apple ID.                                                                                                    |                                                             | If you forget y send                                                                  | your answers, we can use this optional email address to<br>d you instructions on resetting your information. |
| Password                                                                                                    | •••••                                                                                                    |                                                             | Date of Birt                                                                          | th                                                                                                    |
| Verify                                                                                                    |                                                                                                    |                                                             | Month                                                                                 | September                                                                                                    |
|                                                                                                    |                                                                                                    |                                                             |                                                                                       | -                                                                                                    |
| Passwords m                                                                                                    | nust be at least 8 characters, including a num                                                                                                    | nber, an                                                    | Day                                                                                   | 5                                                                                                    |
| Passwords m<br>uppercase lette<br>character 3 tim                                                                           | nust be at least 8 characters, including a num<br>er, and a lowercase letter. Don't use spaces,<br>es in a row, your Apple ID, or a password yo<br>in the last year.                                                                                                    | nber, an<br>the same<br>pu've used                          | Day<br>Year                                                                           | 5                                                                                                    |
| Passwords m<br>uppercase lette<br>character 3 tim<br>Security Info                                                          | nust be at least 8 characters, including a num<br>ar, and a lowercase letter. Don't use spaces,<br>es in a row, your Apple ID, or a password yo<br>in the last year.                                                                                                    | nber, an<br>the same<br>u've used                           | Day<br>Year<br>Subscribe t                                                            | 5<br>1975<br>to emails?                                                                                      |
| Passwords m<br>uppercase lette<br>character 3 tim<br>Security Info<br>For your protec<br>the future.                        | nust be at least 8 characters, including a num<br>er, and a lowercase letter. Don't use spaces,<br>les in a row, your Apple ID, or a password yo<br>in the last year.                                                                                                    | nber, an<br>the same<br>pu've used<br>identity in           | Day<br>Year<br>Subscribe 1<br>New iTunes S                                            | 5<br>1975<br>to emails?<br>Store releases and additions.                                                     |
| Passwords m<br>uppercase lette<br>character 3 tim<br>Security Info<br>For your protect<br>he future.<br>Question            | nust be at least 8 characters, including a num<br>ar, and a lowercase letter. Don't use spaces,<br>es in a row, your Apple ID, or a password yo<br>in the last year.<br>tition, these questions will help us verify your<br>Where did you go the first time you flew                                       | nber, an<br>the same<br>nu've used<br>identity in<br>w on > | Day<br>Year<br>Subscribe t<br>New iTunes S<br>Subscribe                               | 5<br>1975<br>to emails?<br>Store releases and additions.                                                     |
| Passwords m<br>uppercase lette<br>character 3 tim<br>Security Info<br>For your protec<br>he future.<br>Question<br>Answer   | nust be at least 8 characters, including a num<br>er, and a lowercase letter. Don't use spaces,<br>les in a row, your Apple ID, or a password yo<br>in the last year.<br>etion, these questions will help us verify your i<br>Where did you go the first time you flew<br>Irvine                           | nber, an<br>the same<br>uu've used<br>identity in<br>w on > | Day<br>Year<br>Subscribe t<br>New iTunes S<br>Subscribe<br>News, specia               | 5<br>1975<br>to emails?<br>Store releases and additions.<br>OFF                                              |
| Passwords n<br>uppercase lette<br>character 3 tim<br>Security Info<br>For your protec<br>he future.<br>Question<br>Question | nust be at least 8 characters, including a num<br>ar, and a lowercase letter. Don't use spaces,<br>les in a row, your Apple ID, or a password yo<br>in the last year.<br>tion, these questions will help us verify your i<br>Where did you go the first time you flew<br>Irvine<br>What is your dream job? | nber, an<br>the same<br>su've used<br>identity in<br>w on > | Day<br>Year<br>Subscribe t<br>New iTunes S<br>Subscribe<br>News, special<br>Subscribe | 5<br>1975<br>to emails?<br>Store releases and additions.<br>OFF<br>I offers, and info from Apple.            |

<u>PLEASE NOTE</u>: IUSD Information Technology Department is not responsible for this Apple ID. We have no control over your password, or the account, once created. Please take special consideration to remember the information you provide when creating your Apple ID.

## **Billing Information**

Due to the fact we do not want any credit cards associated with your IUSD Apple ID, this one specific method of creating an Apple ID allows us to create one with no payment method on file. App credit will be granted to the accounts as needed in the form of vouchers or gift cards.

| ancel                                                 | New Account                                                                                                    | Cancel              | N                                                                                                    | ew Account            |  |  |
|-------------------------------------------------------|----------------------------------------------------------------------------------------------------|---------------------|----------------------------------------------------------------------------------------------------|-----------------------|--|--|
| Billing Inform                                        | Billing Information                                                                                                    |                     |                                                                                                    | Billing Address       |  |  |
| If you provide a<br>you make a pure<br>a payment meth | payment method now, you will not be charged until<br>chase. If you select None, you will be asked to provide<br>nod when you make your first purchase. | Title<br>First Name | Mr.                                                                                                    | ation                 |  |  |
| Visa                                                  |                                                                                                    | Tirac Marine        | -                                                                                                    |                       |  |  |
| MasterCard                                            |                                                                                                    | Last Name           | Last Name Technology                                                                                    |                       |  |  |
| Amer                                                  |                                                                                                    | Address             | 5050 E                                                                                                  | 5050 Barranca Parkway |  |  |
| Discover                                              |                                                                                                    |                     |                                                                                                    |                       |  |  |
| None 🗸                                                |                                                                                                    | City                | Irvine                                                                                                  | Irvine                |  |  |
| iTunes Gift C                                         | ards and Certificates                                                                                                    | State               | CA                                                                                                    |                       |  |  |
| Code                                                  | Enter Code                                                                                                    | Zip                 | 92604                                                                                                   |                       |  |  |
| Billing Addre                                         | ss                                                                                                    | To enter a nun      | nber, tap the                                                                                           | area code first.      |  |  |
| Title                                                 | Select a title                                                                                                    | Phone               | 949                                                                                                    | 936-5000              |  |  |
| First Name                                            |                                                                                                    | Country/Regi        | Country/Region: United States                                                                           |                       |  |  |
| Last Name                                             |                                                                                                    | Apple t             | Apple uses industry-standard encryption to protect the<br>confidentiality of your personal information. |                       |  |  |

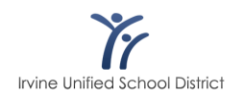

Ensure that the "None" option is selected, and scroll to fill out the "Billing Address" section. Even though there is no billing method on file, Apple requires this information. All of the required fields are pictured in red. You should use your actual first and last name, and your school site's street address and phone number.

### **Verify Your Account**

If you have correctly provided the information required, the next dialogue box will ask you to verify your new account. You will need to check the inbox for your IUSD email address that you used to create the Apple ID for a verification email from Apple. If one does not appear within a few minutes, try closing your inbox and re-opening it, or perform a "Send/Receive" action.

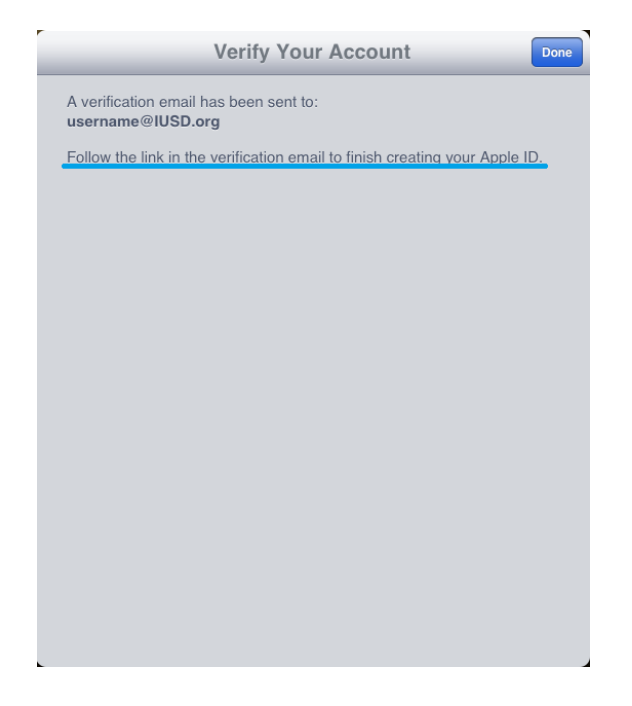

After opening the verification email from Apple, you will be directed to an Apple website and prompted to log in with your new Apple ID and the password that you just established during this process. You can return to your iPad/iPod and now sign into the App Store and download free apps.